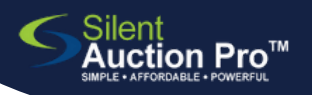

## **Prepare Photos and Images**

for donations and auction items

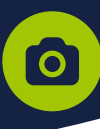

# LANDSCAPE IMAGES WORK BEST!

#### Are you taking the picture with your phone?

- Rotate phone horizontally (landscape mode)
- Check aspect ratio; be sure it is 4:3
- CLICK SHUTTER AND DO NOT CROP OR RESIZE
  IMAGES
- Save and upload as-is to your donation

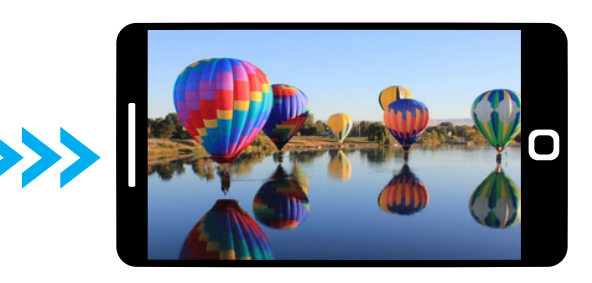

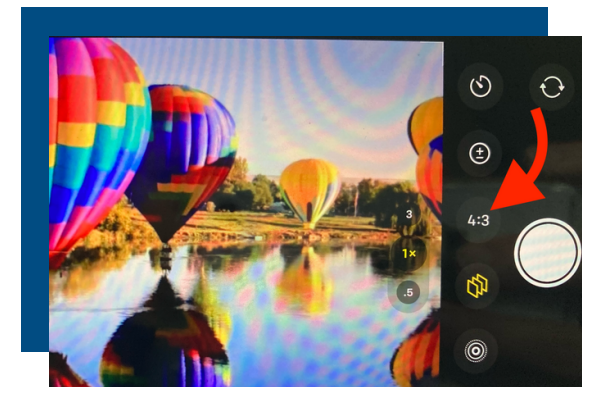

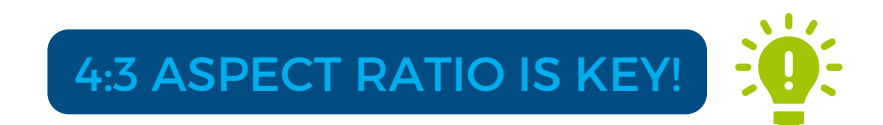

#### The photo was shared with me or stolen from the internet.

- Check the aspect ratio, is it 4:3 or 1024 x 768 pixels?
- Resize images that aren't the proper size or use the fix below

#### Wrong size, shape, or ratio? Use a graphics app to fix it.

- Create a canvas sized at 1024 x 768 pixels
  - Set canvas color to coordinate with your image
  - Place the image onto the canvas and save

DONATION IMAGES automatically upload to the AUCTION ITEM. When creating the auction item, you can select a toplevel image for your catalog, or upload a new one instead.

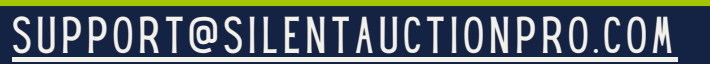

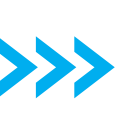

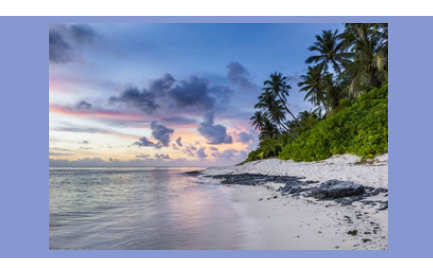

Example of wrong aspect ratio image placed on a 1024 X 768 canvas... creating perfect image to upload for your auction catalog!

### 408.583.4880 X2 Rev. 2.0.0